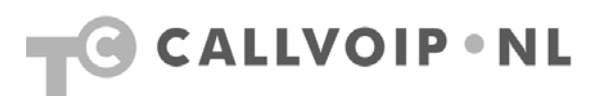

# CallVoip Telefonie – configuratie SNOM 8xx IP Phone

| Са | IIVoip Telefonie – configuratie SNOM 8xx IP Phone                 | . 1 |
|----|-------------------------------------------------------------------|-----|
|    | Nieuwe generatie SNOM 8xx IP Phones                               | . 2 |
|    | Accessoires bij SNOM 8xx IP Phones                                | . 2 |
|    | SNOM Vision Expansion Module                                      | . 3 |
|    | SNOM WiFi USB-stick voor draadloos gebruik SNOM toestellen        | . 3 |
|    | SNOM HS-MM2 bedrade headset                                       | . 4 |
|    | SNOM Electronic Hook Switch voor uw draadloze Plantronics headset | . 4 |
|    | Professionaliteit – zeer veel mogelijkheden!                      | . 5 |
|    | SNOM 8xx aansluiten: configuratiewizard                           | . 6 |
|    | SNOM 8xx aansluiten: webbased configuratiepagina openen           | . 6 |
| ,  | Webbased configuratiepagina SNOM 8xx                              | . 7 |

### Nieuwe generatie SNOM 8xx IP Phones

SNOM biedt een breed assortiment aan professionele en zeer veelzijdige IP Phones die u een indrukwekkend scala aan mogelijkheden te bieden hebben. Werkelijk alles is tot in de puntjes verzorgd en zeer degelijk vormgegeven. Een uitgebreide interface en een zeer uitgebreide supportpagina op internet ondersteunen u bij de configuratie van uw telefoons.

Het SNOM-assortiment omvat diverse modellen bureau-IP-phones, waarvan de nieuwe generatie **SNOM 821 en SNOM 870** het meest populair zijn. Beide modellen zijn verkrijgbaar in een melkwitte en een antracietzwarte variant, beide bijzonder stijlvol. U zult deze toestellen terugzien op representatieve balie-posten en bij bedrijven die prijs stellen op stijl.

Naast mooi zijn de SNOM-toestellen bijzonder degelijk in bediening en configuratie. U kunt bijzonder veel zaken naar uw eigen wensen instellen. Elke SNOM heeft vele programmeerbare toetsen waarvan u zelf de functies kunt definiëren.

De SNOM 870 is voorzien van een **touchscreen display** die u eenvoudig met uw vingers kunt bedienen.

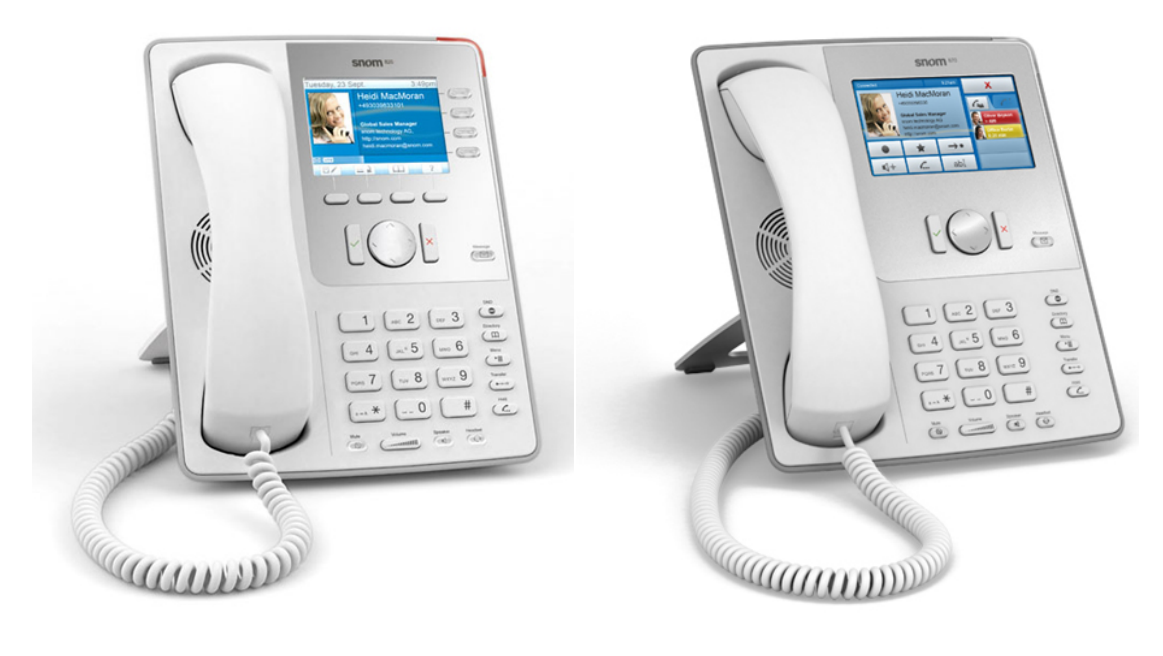

SNOM 820/821

**SNOM 870** 

# Accessoires bij SNOM 8xx IP Phones

Bij de SNOM 870 is een Expansion Panel verkrijgbaar, genaamd SNOM Vision. Dit expansion panel wordt via IP aangesloten: dat betekent dat het een eigen IP-adres krijgt en dat u de SNOM-telefoon kunt aangeven op welk IP-adres de Vision kan worden gevonden. Dit biedt een belangrijk voordeel voor de plaatsing van de Vision ten opzichte van de telefoon. U kunt meerdere SNOM Visions met één telefoon verbinden.

## SNOM Vision Expansion Module

De SNOM Vision is voorzien van een kleuren-display waarop de foto's die u bij uw contacten heeft geplaatst worden getoond. Ook kan de Vision worden gebruikt om afbeeldingen te tonen (eigen USB-aansluiting voor USB-stick met afbeeldingen).

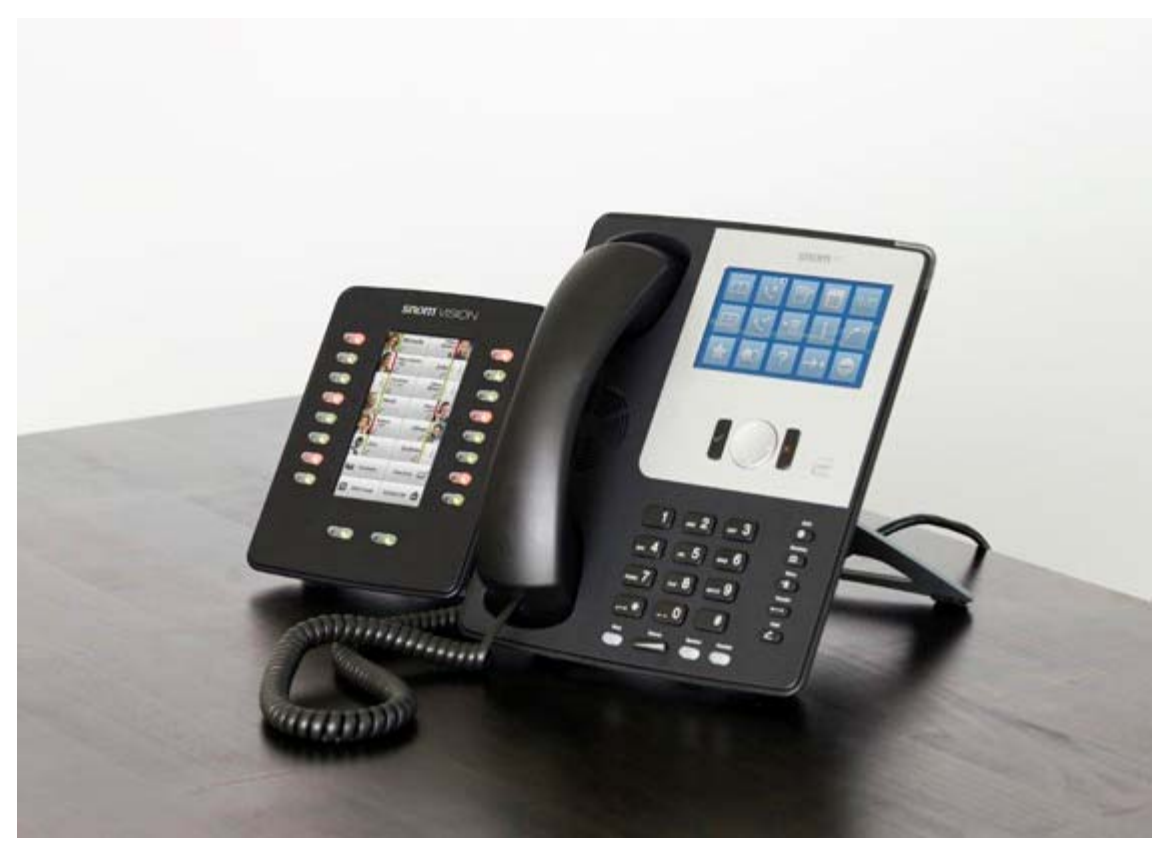

SNOM 870 met Vision Expansion Panel

# SNOM WiFi USB-stick voor draadloos gebruik SNOM toestellen

Zowel de SNOM 821 als de SNOM 870 zijn voorzien van een USB-aansluiting aan de achterzijde die is bedoeld om het toestel draadloos op uw netwerk aan te sluiten. Hiervoor kunt u de eigen SNOM WiFi USB-stick gebruiken.

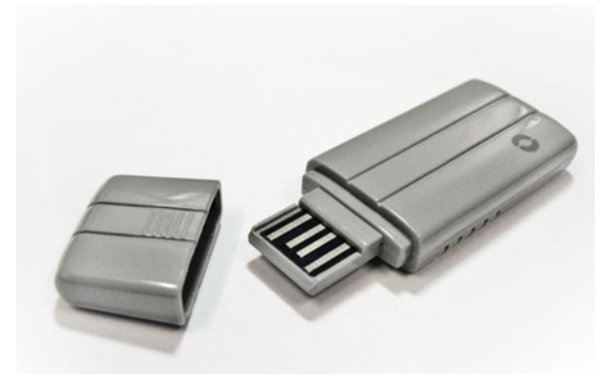

SNOM WiFi USB-stick

#### SNOM HS-MM2 bedrade headset

SNOM heeft een eigen bedrade headset, de SNOM MM2, die u in combinatie met deze modellen kunt gebruiken.

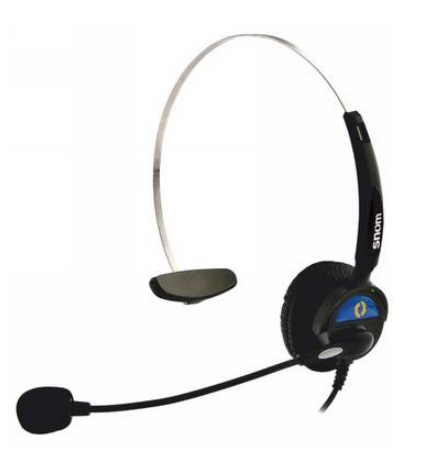

### SNOM Electronic Hook Switch voor uw draadloze Plantronics headset

Ook een draadloze headset is uiteraard een optie. Popualire draadloze modellen zijn bijvoorbeeld de Plantronics CS60 en CS70. In combinatie met de SNOM Electronic Hook Switch kan uw toestel geheel door de draadloze headset bestuurd worden, en gesprekken aannemen en opleggen. Bij andere toestellen heeft u hiervoor vaak een mechanische hoornlifter nodig, bij de SNOM kan dit middels de EHS elektronisch.

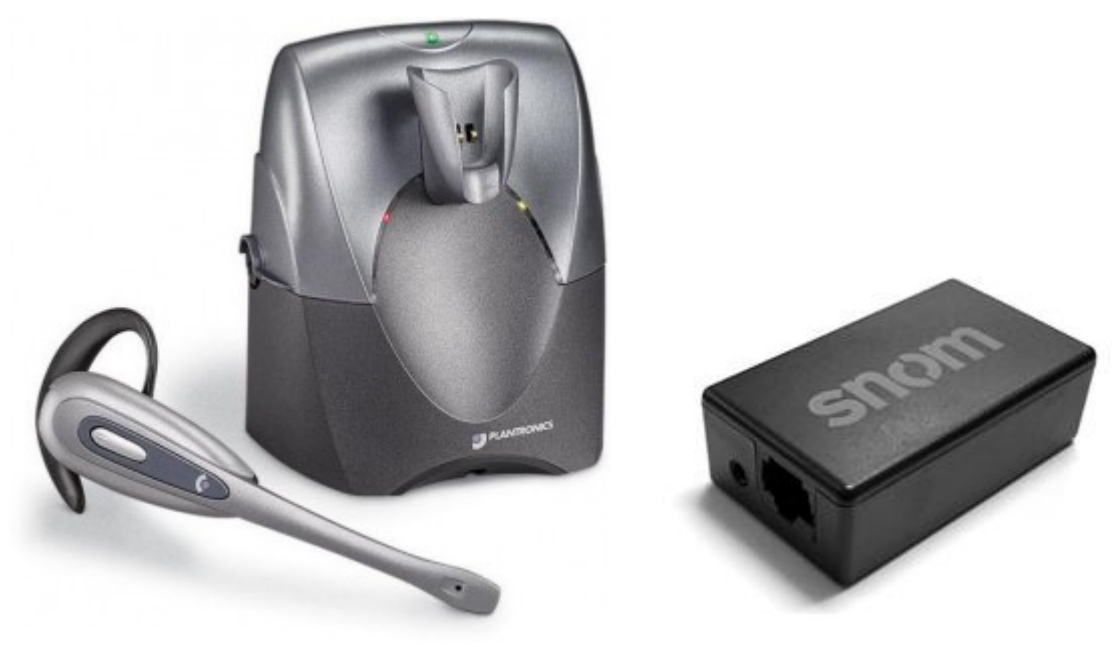

Deze ruime mogelijkheden en keuze uit accessoires maken dat de SNOM optimaal kan aansluiten bij elke gebruikspraktijk. Dit maakt de SNOM toestellen een uitstekende keuze voor de zakelijke gebruiker die hoge eisen stelt en voor kwaliteit kiest.

Alle genoemde accessoires zijn via CallVoip te verkrijgen. Raadpleeg <u>www.callvoip.nl</u> of neem contact met ons op.

#### Professionaliteit - zeer veel mogelijkheden!

Bij de SNOM-telefoons is vrijwel alles mogelijk. De bureautoestellen hebben veel toetsen die ervoor zorgen dat u veel functies automatisch kunt doen. De displays zijn ruim, zodat u steeds de op dat moment relevante informatie in het vizierheeft. Intern en extern doorverbinden werkt prima. De bureautelefoons bieden plaats voor vaak vele SIP-accounts (ca. 12 stuks, model-afhankelijk).

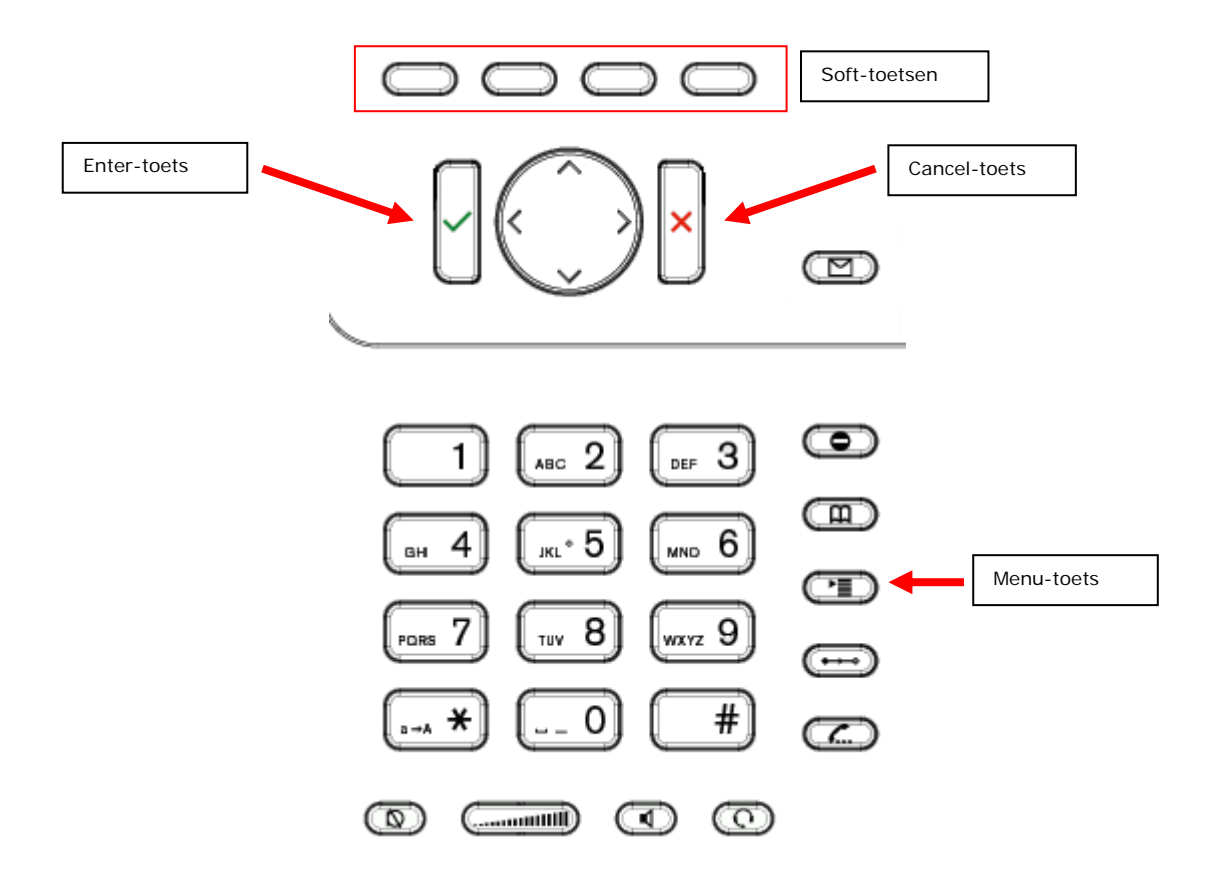

Gebruik de MENU toets om het hoofdmenu op te roepen. Om een actie te annuleren gebruikt u de CANCEL toets. De ENTER toets bevestigt acties, selecties en input. Voor het navigeren gebruikt u de grote ronde knop in het midden.

Afhankelijk van de operating mode kunt u met de overige toetsen diverse functies activeren – zie hiervoor de bij het toestel behorende handleiding.

De vier soft toetsen onder het scherm zijn context-specifieke functietoetsen. Welke functie zij vervullen wordt in het display aangegeven.

De vier toetsen aan de rechterkant van het scherm, voorzien van LED-indicator, zijn de programmeerbare functietoetsen waaraan u diverse functionaliteiten kunt toekennen. Zie ook hiervoor de handleiding van het toestel.

### SNOM 8xx aansluiten: configuratiewizard

Het SNOM-toestellen kunnen zowel via het toestel als via de webbased configuratiepagina worden ingesteld. Dit heeft u in enkele minuten klaar. Alle SNOMs bieden Nederlands als interfacetaal.

Als u de SNOM aansluit start deze met een installatiewizard. U wordt gevraagd om:

- gebruikstaal: Nederlands
- DHCP (dynamisch IP-adres) of vast IP-adres + DNS + Gateway: maak uw keuze
- toonschema: Netherlands
- tijdzone: +1 Netherlands, Amsterdam
- VolP-accountnaam: vellel uw SIP gebruikersnaam (bv. 3120xxxxxx)
- Registrar: sip.sipnl.net of sip.callvoip.nl
- Country Code: kunt u leeg laten, dit vult de CallVoip-centrale in
- Area Code: kunt u leeg laten, dit vult de CallVoip-centrale in

Sla de instellingen op door op het vinkje te klikken en de telefoon is al voor een groot deel geconfigureerd en start op. De verdere configuratie kunt u eenvoudig aan de hand van de uitgebreide webinterface van de telefoon doen.

#### SNOM 8xx aansluiten: webbased configuratiepagina openen

Om de webbased configuratiepagina van de SNOM te openen heeft u het IP-adres van het toestel nodig.

Vraag het IP-adres van de telefoon op door op de helptoets (vraagteken) te klikken. Lees het IP-adres af. Type dit IP-adres (bv. 192.168.1.15, mét de puntjes) in de adresbalk van uw browser in (bv. Internet Explorer). De configuratiepagina van uw telefoon wordt nu geopend. Hier kunt u tal van instellingen doen. Zie de hierna volgende pagina's van deze handleiding.

# Webbased configuratiepagina SNOM 8xx

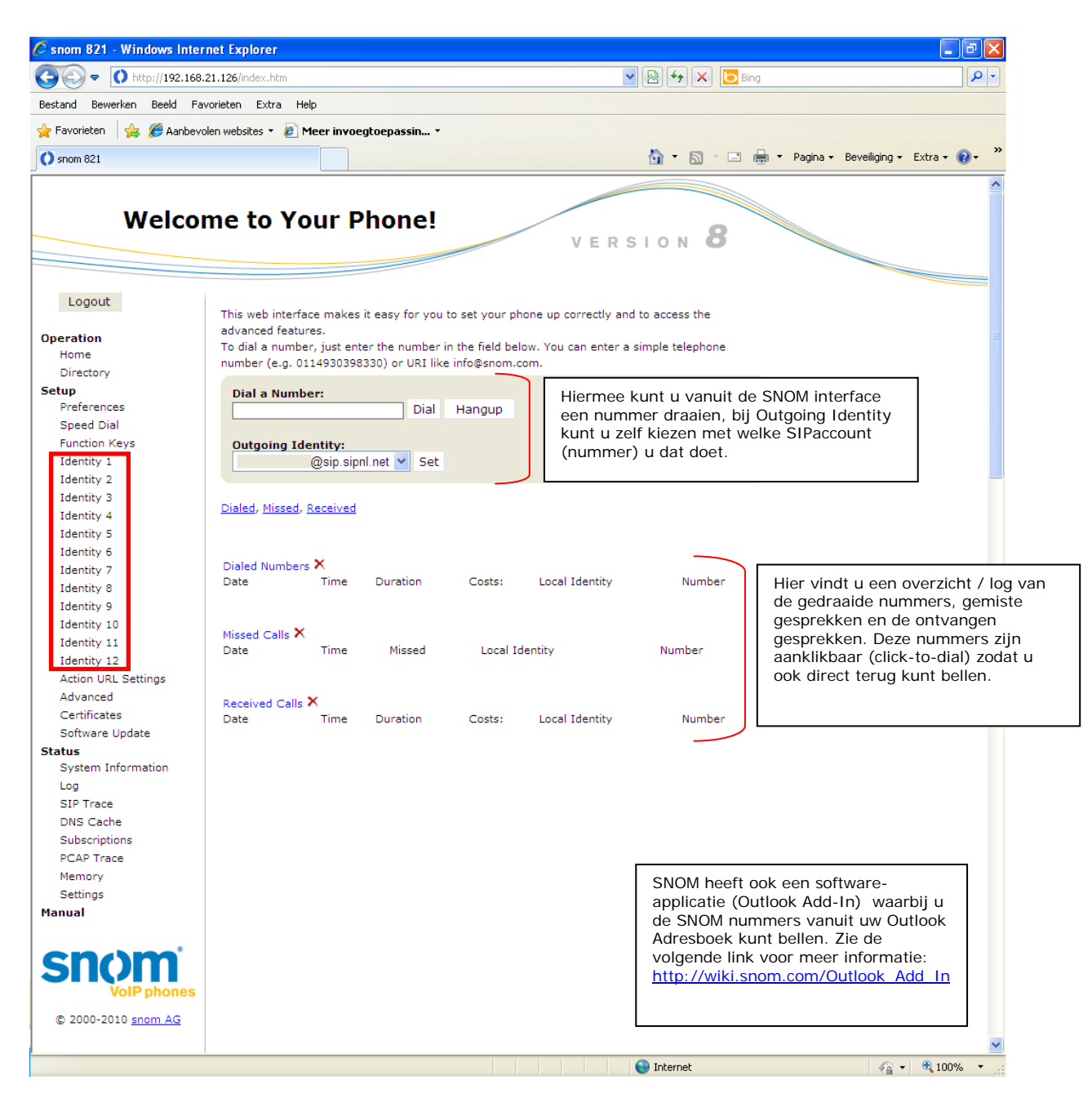

De configuratiepagina is opgebouwd uit een menubalk links en een overzichtsscherm rechts. U heeft ruimte voor 12 identiteiten ofwel 12 SIP-accounts (zie markering in afbeelding).

Klik op [**Identity 1**] om deze identiteit in te richten met uw CallVoipaccountgegevens.

Displayname: naam die wordt meegezonden

Account: sip gebruikersnaam (CallVoip Accountgegevensformulier)

Password: sip wachtwoord (CallVoip Accountgegevensformulier)

Registrar: sip.sipnl.net, sip.callvoip.nl

Outbound proxy: : sip.sipnl.net, sip.callvoip.nl

Auth. username: sip gebruikersnaam

Mailbox: voicemailnummer (1233)

#### Display text for idle screen: naam in uw display Operation <u>Login</u> <u>SIP</u> <u>NAT</u> <u>RTP</u> Home Directory Login Information: Setup • on • off ? Identity active: Preferences ? Displayname: CallVoip - Verkoop Speed Dial ? Account: 31201234567 Function Keys ? Password: ..... Identity 1 ? Registrar: sip.sipnl.net Identity 2 0 Outbound Proxy: sip.sipnl.net Identity 3 **v** ? Identity 4 Failover Identity: None 0 Identity 5 Authentication Username: 31201234567 0 Identity 6 Mailbox: 1233 Identity 7 v ? Ringtone: Ringer 1 Identity 8 0 Custom Melody URL: Identity 9 ? CallVoip - Verkoop Display text for idle screen: Identity 10 ? XML Idle Screen URL: Identity 11 ? Ring After Delay (sec): Identity 12 ⊙ on ○ off ? Record Missed Calls: Action URL Settings Record Dialed Calls: ⊙ on ⊙ off ? Advanced • on • off ? Record Received Calls: Certificates Software Update Save Re-Register Play Ringer Status System Information Remove Identity Log **Remove All Identities** SIP Trace DNS Cache

**Configuration Identity 1** 

| 🖉 snom 821 - Windows Inter | net Explorer                             |                                                  |  |  |  |  |
|----------------------------|------------------------------------------|--------------------------------------------------|--|--|--|--|
| () http://192.168          | .21.126/line_login.htm?l=1               | Displayname: naam die wordt meegezonden          |  |  |  |  |
| Bestand Bewerken Beeld Fa  | vorieten Extra Heln                      | Account: sip gebruikersnaam                      |  |  |  |  |
|                            |                                          | <b>Bassword</b> , sin washtwoord                 |  |  |  |  |
| 🍟 Favorieten 🛛 📸 🏀 Aanbevo | olen websites 👻 🙋 Meer invoegtoepassin 🔻 |                                                  |  |  |  |  |
| 🜔 snom 821                 |                                          | Registrar: sip.sipnl.net, sip.callvoip.nl        |  |  |  |  |
| Config                     | uration Identity 1                       | Outbound proxy: : sip.sipnl.net, sip.callvoip.nl |  |  |  |  |
|                            |                                          |                                                  |  |  |  |  |
|                            |                                          | Auth. username: sip gebruikersnaam               |  |  |  |  |
|                            |                                          | Mailbox: voicemailnummer (1233)                  |  |  |  |  |
| Logout                     |                                          | Display taxt for idle care and poor in un        |  |  |  |  |
|                            | Login <u>SIP</u> <u>NAT</u> <u>RTP</u>   | Display text for idle screen: naam in dw         |  |  |  |  |
| Operation                  | Login Information:                       |                                                  |  |  |  |  |
| Home                       | Identity active:                         | ⊙ on ○ off ♥                                     |  |  |  |  |
| Directory                  | Displayname:                             |                                                  |  |  |  |  |
| Setup                      | Account:                                 | (?)                                              |  |  |  |  |
| Preferences                | Password:                                | ••••••                                           |  |  |  |  |
| Speed Dial                 | Registrar:                               | sip.sipnl.net                                    |  |  |  |  |
| Function Keys              | Outbound Proxy:                          | sip.sipnl.net                                    |  |  |  |  |
| Identity 1                 | Failover Identity:                       | None V ?                                         |  |  |  |  |
| Identity 2                 | Authentication Usernamer                 |                                                  |  |  |  |  |
| Identity 3                 | Mailheru                                 | 1022                                             |  |  |  |  |
| Identity 4                 | Manbox:                                  |                                                  |  |  |  |  |
| Identity 5                 | Ringtone:                                | Ringer 1 🔮 🕐                                     |  |  |  |  |
| Identity 6                 | Custom Melody URL:                       |                                                  |  |  |  |  |
| Identity 2                 | Display text for idle screen:            |                                                  |  |  |  |  |
| Identity 0                 | XML Idle Screen URL:                     | • • • • • • • • • • • • • • • • • • • •          |  |  |  |  |
| Identity 10                | Ring After Delay (sec):                  | (?                                               |  |  |  |  |
| Identity 11                | Record Missed Calls:                     | ⊙ on ○ off ?                                     |  |  |  |  |
| Identity 12                | Record Dialed Calls:                     | 🖲 on C off ?                                     |  |  |  |  |
| Action URL Settings        | Record Received Calls:                   | • on C off ?                                     |  |  |  |  |
| Advanced                   |                                          |                                                  |  |  |  |  |
| Certificates               | Save Re-Register Play Ring               | ger                                              |  |  |  |  |
| Software Undate            |                                          |                                                  |  |  |  |  |
| Status                     |                                          |                                                  |  |  |  |  |
| System Information         | System Information Remove All Identities |                                                  |  |  |  |  |
|                            |                                          | Internet                                         |  |  |  |  |

Elke identity kent een aantal tabbladen. Vul tabblad [**login**] in zoals hierboven wordt geïllustreerd. Houdt u het CallVoip Accountgegevensformulier bij de hand. U heeft de gemarkeerde velden hierop nodig.

Bewaar de instellingen met behulp van button [save].

| 🖉 snom 821 - Windows Interne                 | et Explorer                                |          |                                                |  |  |  |  |
|----------------------------------------------|--------------------------------------------|----------|------------------------------------------------|--|--|--|--|
| G → V http://192.168.21.126/line_sip.htm?l=1 |                                            |          |                                                |  |  |  |  |
| Bestand Bewerken Beeld Eavorieten Extra Help |                                            |          |                                                |  |  |  |  |
| 🖕 Favorieten 🛛 👍 🌈 Aanbevoler                | n websites 🔹 🥖 Meer invoeqtoepassin 🔹      |          |                                                |  |  |  |  |
|                                              |                                            |          |                                                |  |  |  |  |
| Shom 821                                     |                                            |          |                                                |  |  |  |  |
|                                              |                                            |          |                                                |  |  |  |  |
| Configu                                      | ration Identity 1                          |          | Deserved Every 2/00 years down in /00          |  |  |  |  |
| j.                                           |                                            |          | Proposed Expiry: 3600 veranderen in 600        |  |  |  |  |
|                                              |                                            |          | DTMF via SIP INFO: SIP INFO only               |  |  |  |  |
|                                              |                                            |          | Subsription Expiry (s): 3600 veranderen in 600 |  |  |  |  |
| Logout                                       |                                            |          |                                                |  |  |  |  |
| Operation                                    | SID Identity Settings:                     |          |                                                |  |  |  |  |
| Home                                         | Music on hold server:                      |          | •                                              |  |  |  |  |
| Directory                                    | Send hold as inactive:                     | Con ©o   | ff ?                                           |  |  |  |  |
| Setup                                        | Alert Info URL:                            |          | •                                              |  |  |  |  |
| Preferences                                  | User picture URL:                          |          |                                                |  |  |  |  |
| Speed Dial                                   | Dial-Plan String:                          |          | (?)                                            |  |  |  |  |
| Eurotion Keys                                | ENUM Support:                              | Con Co   | ff ?                                           |  |  |  |  |
| Identity 1                                   | Countrycode:                               |          | ?                                              |  |  |  |  |
| Identity 3                                   | Areacode:                                  |          |                                                |  |  |  |  |
| Identity 4                                   | Proxy Require:                             |          |                                                |  |  |  |  |
| Identity 5                                   | Additional supported beaders:              |          |                                                |  |  |  |  |
| Identity 6                                   | O-Value:                                   | 10 - 2   |                                                |  |  |  |  |
| Identity 7                                   | Proposed Expire:                           | 600      |                                                |  |  |  |  |
| Identity 8                                   | Auto Apswer:                               | Con Co   | "?                                             |  |  |  |  |
| Identity 9                                   | Long SIP-Contact (REC3840):                | Con Co   |                                                |  |  |  |  |
| Identity 10                                  | Support broken Registrar:                  | Con Co   |                                                |  |  |  |  |
| Identity 11                                  | Shared Line:                               | Con Co   | ff ?                                           |  |  |  |  |
| Identity 12                                  | Publish Presence on bootup:                | € on C o | ff ?                                           |  |  |  |  |
| Advanced                                     | DTMF via SIP INFO:                         | SIP INFO | only 🗸 🕐                                       |  |  |  |  |
| Certificates                                 | Send display name on INVITE:               | Con Co   | ff ?                                           |  |  |  |  |
| Software Update                              | Extension Monitoring Call Pickup List:     | C on C o | ff ?                                           |  |  |  |  |
| Status                                       | Extension Monitoring Call Pickup List URI: |          | •••••                                          |  |  |  |  |
| System Information                           | Contact List:                              | C on C o | ff ?                                           |  |  |  |  |
| Log                                          | Contact List URI:                          |          | •                                              |  |  |  |  |
| SIP Trace                                    | Server Type Support:                       | Default  | ▼ ⑦                                            |  |  |  |  |
| DNS Cache                                    | Remove all bindings on unregister:         | C on 🔍 o | ff ?                                           |  |  |  |  |
| Subscriptions                                | Subscription Expiry (s):                   | 600      | ?                                              |  |  |  |  |
| Memory                                       | Failed Subscription Retry Time (s):        | 600      | •                                              |  |  |  |  |
| Settings                                     | Enable hook flash:                         | Con €o   | ff ?                                           |  |  |  |  |
| Manual                                       |                                            |          |                                                |  |  |  |  |
|                                              | Save                                       |          |                                                |  |  |  |  |
| © 2000-2010 snom AG                          |                                            |          |                                                |  |  |  |  |
|                                              |                                            |          |                                                |  |  |  |  |
|                                              |                                            |          |                                                |  |  |  |  |

Op tabblad [SIP] zijn er enkele wijzigingen aan te brengen. U heeft de gemarkeerde velden hierop nodig. De aan te passen instellingen zijn in het kader uitgewerkt.

Bewaar de instellingen met behulp van button [save].

| Lateration 1                                     |                                                |                |
|--------------------------------------------------|------------------------------------------------|----------------|
| 🖉 snom 821 - Windows I                           | nternet Explorer                               |                |
|                                                  | .168.21.126/line_nat.htm?l=1                   | 🖌 🔛 🛃 🥌 🔀 Bing |
| B <u>e</u> stand Be <u>w</u> erken <u>B</u> eeld | <u>F</u> avorieten E <u>x</u> tra <u>H</u> elp |                |
| 🔶 Favorieten 🛛 🚕 🌈 öar                           |                                                |                |
|                                                  |                                                |                |
| () snom 821                                      |                                                | 🚹 🔹 🔝 🕆 🖃 🖷    |
| Conf                                             | iguration Identity 1                           | VERSION 8      |
| Logout                                           | Login SIP NAT RTP                              |                |
| Operation                                        | NAT Identity Settings:                         |                |
| Home                                             | Offer ICE:                                     | Con ⊙off ?     |
| Directory                                        | STUN server (IP-addr:port):                    | ()             |
| Setup                                            | STUN interval (seconds):                       | ()             |
| Speed Dial                                       | Keepalive interval (seconds):                  | (?)            |
| Eurotion Keys<br>Identity 1                      | Save                                           |                |
| Identity 3                                       |                                                |                |
| Identity 4                                       |                                                |                |
| Identity 5                                       |                                                |                |
| Identity 6                                       |                                                |                |
| Identity 7                                       |                                                |                |
|                                                  |                                                |                |

Op tabblad [NAT] hoeft u geen wijzigingen aan te brengen.

| 🖉 snom 821 - Windows Inte                                         | ernet Explorer               |                                                    |  |  |  |  |
|-------------------------------------------------------------------|------------------------------|----------------------------------------------------|--|--|--|--|
| 🕞 🗢 🚺 http://192.160                                              | 3.21.126/line_rtp.htm?l=1    | 💌 🐼 🗲 🔀 Bing                                       |  |  |  |  |
| Bestand Bewerken Beeld Favorieten Extra Help                      |                              |                                                    |  |  |  |  |
| 🖕 Favorieten 🛛 🚖 🌈 Aanbevolen websites 👻 🖉 Meer invoeqtoepassin 💌 |                              |                                                    |  |  |  |  |
| O snom 821                                                        |                              | Å • A × □ ♣ •                                      |  |  |  |  |
|                                                                   |                              |                                                    |  |  |  |  |
| Confi <u>c</u>                                                    | juration Identity 1          | VERSION 8                                          |  |  |  |  |
| Logout                                                            | Login SIP NAT RTP            |                                                    |  |  |  |  |
| Operation                                                         | RTP Identity Settings:       | <b>CODEC</b> : hier selecteert u welke CODECs de   |  |  |  |  |
| Home                                                              | Codec 1:                     | G.711u 👻 🕐 telefoon gebruikt voor haar gesprekken. |  |  |  |  |
| Directory                                                         | Codec 2:                     | G.711a 👻 🕐 G.711u en G.711a bieden ISDN-kwaliteit, |  |  |  |  |
| Setup                                                             | Codec 3:                     | G.722 G.722 Is een breedbandcodec met hoge         |  |  |  |  |
| Preferences<br>Canad Dial                                         | Codec 4:                     | G.726-32 V ? hoofdcodecs in te stellen.            |  |  |  |  |
| Speed Dial                                                        | Codec 5:                     | GSM FR V                                           |  |  |  |  |
| Identity 1                                                        | Codec 6:                     | G 729AB V                                          |  |  |  |  |
| Identity 2                                                        | Codec 7:                     |                                                    |  |  |  |  |
| Identity 3                                                        |                              |                                                    |  |  |  |  |
| Identity 4                                                        | Packet Size:                 | 20 ms 💙 🕐                                          |  |  |  |  |
| Identity 5                                                        | Full SDP Answer:             | € on C off €                                       |  |  |  |  |
| Identity 6                                                        | Symmetrical RTP:             | C on (• off (2)                                    |  |  |  |  |
| Identity 7                                                        | RTP Encryption:              | C on (• off (*)                                    |  |  |  |  |
| Identity 8                                                        | Dynamic G.726 payload:       | (€ on C off (2)                                    |  |  |  |  |
| Identity 9                                                        | G.726 Byte Order:            | © RFC3551 C AAL2 ()                                |  |  |  |  |
| Identity 10                                                       | SRTP Auth-tag:               | © AES-32 C AES-80 🕐                                |  |  |  |  |
| Identity 11                                                       | RTP/SAVP:                    | off 🕐 🕐                                            |  |  |  |  |
| Identity 12                                                       | Media Transport Offer:       |                                                    |  |  |  |  |
| Action URL Settings                                               | Media Transport Offer Setup: | active 💌 🕐                                         |  |  |  |  |
| Advanced                                                          |                              |                                                    |  |  |  |  |
| Certificates                                                      | Save                         |                                                    |  |  |  |  |
| Software Update                                                   |                              |                                                    |  |  |  |  |
|                                                                   |                              | e e e e e e e e e e e e e e e e e e e              |  |  |  |  |

Op tabblad [RTP] kunt u de selectie en volgorde van gehanteerde spraakcodecs hanteren. De CODECs bepalen de gesprekskwaliteit en de daarvoor benodigde bandbreedte.

G.711u en G.711a bieden ISDN-kwaliteit, G.722 is een breedbandcodec met hoge kwaliteit. Wij raden u aan te controleren of deze als hoofdcodecs op respectievelijk Codec 1, Codec 2 en Codec 3 in gesteld zijn.

Klik op [save] om de instellingen op te slaan.

| 🖉 snom 821 - Windows Inte                    | rnet Explorer                                 |                       |  |  |  |  |
|----------------------------------------------|-----------------------------------------------|-----------------------|--|--|--|--|
| 🚱 🗢 🔹 http://192.168.21.126/advanced_sip.htm |                                               |                       |  |  |  |  |
| Bestand Bewerken Beeld Eavorieten Extra Help |                                               |                       |  |  |  |  |
| 🖕 Favorieten 🛛 🖕 🔏 Aanbey                    | olen websites 🝷 🧃 Meer invoegtoepassin 🔹      |                       |  |  |  |  |
| () snom 821                                  |                                               | 🟠 • 🔊 - 🗆 🖨           |  |  |  |  |
|                                              |                                               |                       |  |  |  |  |
| Advan                                        | ced Settings                                  | VERSION 8             |  |  |  |  |
| Logout                                       | Network Behavior Audio SIP/RT                 | 2 QoS/Security Update |  |  |  |  |
| Operation                                    | SIP:                                          |                       |  |  |  |  |
| Home                                         | Network identity (port):                      | ()                    |  |  |  |  |
| Directory                                    | SIP T1 (ms):                                  | 500                   |  |  |  |  |
| Setup                                        | Timer Support (RFC4028);                      | 🖲 on C off 🕐          |  |  |  |  |
| Preferences                                  | SIP Session Timer (s):                        | 600                   |  |  |  |  |
| Speed Dial                                   | SIP Dirty Host TTL (s):                       | ?                     |  |  |  |  |
| Function Keys                                | SIP Max Forwards:                             | 70 ?                  |  |  |  |  |
| Identity 2                                   | ENUM Suffix:                                  | e164.arpa 🕐           |  |  |  |  |
| Identity 3                                   | Retry interval after failed registration (s): | 300                   |  |  |  |  |
| Identity 4                                   | Use user:phone:                               | • on C off ?          |  |  |  |  |
| Identity 5                                   | Publish Presence:                             |                       |  |  |  |  |
| Identity 6                                   | Refer-To Brackets:                            | • on C off ?          |  |  |  |  |
| Identity 7                                   | Require PRACK:                                | • on C off ?          |  |  |  |  |
| Identity 8                                   | Send PRACK:                                   | • on C off ?          |  |  |  |  |
| Identity 9                                   | Offer GRUU:                                   | • on C off ?          |  |  |  |  |
| Identity 10                                  | Offer MPO:                                    |                       |  |  |  |  |
| Identity 11                                  | Use Outbound:                                 |                       |  |  |  |  |
| Identity 12                                  | Use SIP Compact Headers:                      | Con ( off ?)          |  |  |  |  |
| Action URL Settings                          | Listen on SIP TCP port;                       | Con ( off ?           |  |  |  |  |
| Advanced                                     | Register HTTP contact:                        | Con ( off ?)          |  |  |  |  |
| Certificates                                 | Disable blind transfer (REFER):               |                       |  |  |  |  |
| Software Update                              | Disable deflection (code 302):                |                       |  |  |  |  |
|                                              |                                               |                       |  |  |  |  |

Ga tenslotte naar menu-item [**Advanced**] en kies rechts tabblad [**SIP/RTP**]. Stel optie [**Refer-To Brackets**] in op [**ON**]. Met deze wijziging wordt ook doorverbinden mét ruggespraak mogelijk.

Klik op [save] om de instellingen op te slaan.

Na het uitvoeren van de genoemde instellingen is uw SNOM 8xx telefoon ingesteld voor CallVoip Telefonie. U zult bijzonder veel plezier van deze zeer complete en overzichtelijke telefoon kunnen hebben.

U ziet in de schermprints: er zijn nog legio zaken die u kunt instellen, o.a. in menuonderdeel [Advanced]. Houdt u er rekening mee dat wijzigingen in de configuratie invloed kunnen hebben op het al dan niet kunnen gebruiken van de CallVoipaccount en de kwaliteit van de gesprekken. Houd deze handleiding paraat en weet waar u de SNOM documentatie kunt vinden, voor het geval uw instellingen een ongewenst resultaat bieden.

SNOM heeft een uitgebreide supportsite met veel informatie, handleidingen en tips:

#### http://wiki.snom.com/

| 🤌 Snom User Wiki - Windows Internet Explorer 📃 🗖 🔀 |                                                                 |                                                   |                                                          |                                      |                                                         |                                    |                                               |              |
|----------------------------------------------------|-----------------------------------------------------------------|---------------------------------------------------|----------------------------------------------------------|--------------------------------------|---------------------------------------------------------|------------------------------------|-----------------------------------------------|--------------|
| 🚱 🗢 🙋 http://wiki.snom                             | .com/Main_Page                                                  |                                                   |                                                          | <b>v</b> 😣                           | 😽 🗙 🔁 Bing                                              |                                    |                                               | P 🖌          |
| Bestand Bewerken Beeld Eavorieten Extra Help       |                                                                 |                                                   |                                                          |                                      |                                                         |                                    |                                               |              |
| 🖕 Favorieten 🛛 🖕 🏉 Aanbevo                         | 🖕 Favorieten 👍 🍘 Aanbevolen websites 🔻 🖗 Meer invoegtoepassin 🔻 |                                                   |                                                          |                                      |                                                         |                                    |                                               |              |
| 🖉 Snom User Wiki                                   |                                                                 |                                                   |                                                          | 6                                    | • 🔊 • 🖃 🖶                                               | ▼ Pagina ▼ Be;                     | veiliging + Extra + 🄇                         | <b>?</b> -   |
| 60 5                                               | earch                                                           |                                                   |                                                          |                                      |                                                         |                                    | * Logi                                        | in 🔥         |
|                                                    |                                                                 |                                                   |                                                          |                                      | Page Di                                                 | scussion Vie                       | w source Histor                               | у            |
| snom                                               | Main Page                                                       |                                                   |                                                          |                                      |                                                         |                                    |                                               |              |
| VoIP phones                                        | Step 1: Search<br>our knowledgebase                             | Step 2:<br>Search our FAQ                         | Step 3:<br>Visit our forum                               | Step 4:<br>Contact your              | Step5:On more comple                                    | x problems/bug rep                 | orts/feature requests co                      | ntact :      |
| knowledgebase<br>» Main Page<br>» Search/Suche     |                                                                 |                                                   |                                                          |                                      | END<br>CUSTOMER<br>SUPPORT                              | END<br>CUSTOMER<br>SUPPORT         | SNOM<br>PARTNER<br>SUPPORT                    | P S<br>S     |
| » FAQ<br>» Glossary                                | english 🚱 / deutsch 🚱                                           | english / deutsch                                 | english / deutsch 🗗                                      | snom partner 영                       | english 🚱                                               | deutsch 🚱                          | english 🚱                                     | d            |
| VoIP Products<br>» IP phones<br>» DECT phones      | î <b>Ş</b> î                                                    |                                                   | _ <b>_</b>                                               |                                      |                                                         |                                    | $\bigcirc$                                    | sn           |
| » Conterence phones<br>» Paging<br>» Accessories   | snom3x0 support                                                 | snom8xx support                                   | snom mx support                                          | snom MeetingPoint<br>support         | snom PA1 support                                        | snom ONE<br>support G <sup>D</sup> | Accessories support                           | O            |
| » OCS<br>» IP-PBX<br>» Features                    | Ó                                                               |                                                   |                                                          | 5                                    |                                                         | ×                                  |                                               |              |
| Documentation<br>» Data Sheets<br>» Maguals        | Firmware<br>Update Guide                                        | Manuals &<br>User Guides                          | Phone User<br>Interface (PUI)                            | Web User<br>Interface (WUI)          | Auto<br>Provisioning                                    | Configuration<br>Parameter         | Features                                      | C<br>PB      |
| » Quick Start Guides                               | <pre>snom870, snom821 snom820, snomMP snom PA1, snom OC8</pre>  | User Manuals<br>Quick Start Guides<br>Data Sheets | snom300, snom320<br>snom360, snom370<br>snom820, snom870 | snom m9 WUI<br>snom m3 WUI<br>WUI V6 | DHCP Option66/67<br>SIP Plug'n Play<br>snom Redirection | snom m9<br>snom m3<br>Settings V6  | XML Browser<br>Busy Lamp Field<br>Call Pickup | As<br>B:     |
| Firmware<br>» Firmware Guide                       | <pre>snom3x0/V6/V7/V8 snom m3, snom m9</pre>                    |                                                   | snom m9, snom m3<br>MeetingPoint,                        | WUI V7<br>WUI V8                     | TR-69                                                   | Settings V7<br>Settings V8         |                                               | Ме<br>•••••• |
| <                                                  |                                                                 |                                                   | Ш                                                        |                                      |                                                         |                                    |                                               | >            |
|                                                    |                                                                 |                                                   |                                                          | 😜 In                                 | ternet                                                  |                                    | - 🍖 🔹 🔍 100%                                  | • •:         |

Klik dan op snom8xx support voor de 8xx-serie

Deze handleiding wordt u aangeboden door:

CallVoip | kennis van VoIP Koldingweg 19-1 9723 HL GRONINGEN

www.callvoip.nl/telefonie callvoip@callvoip.nl